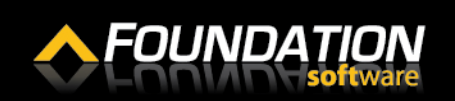

### Setting Up FOUNDATION as a Remote App on a PC

- 1. From your desktop, click the start button and click "Control Panel."
- 2. Enter "Control Panel\All Control Panel Items\RemoteApp and Desktop Connections" into the address bar of the Control Panel window.
- 3. Click "Set up a new connection with RemoteApp and Desktop Connections".

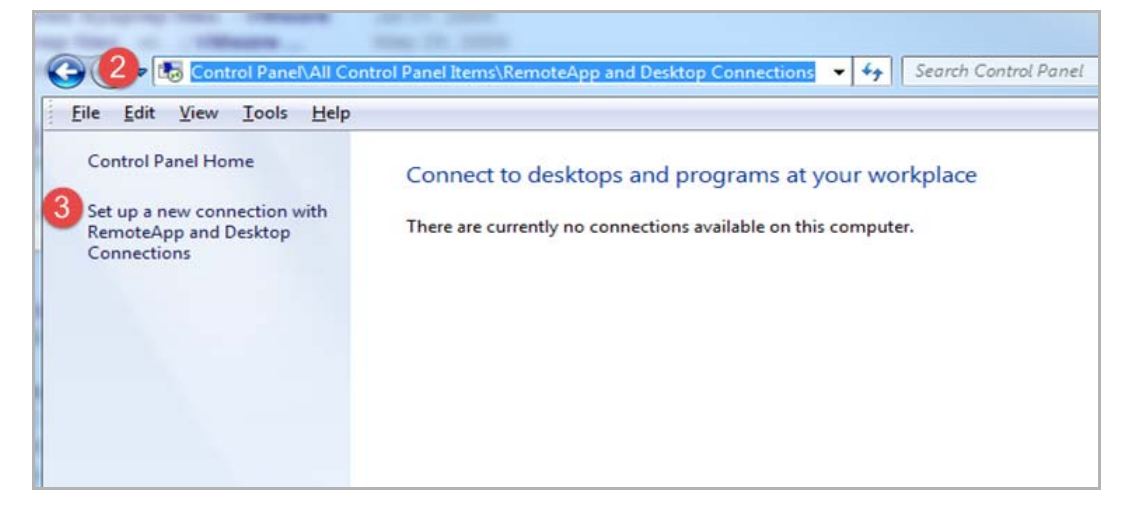

- **4.** In the *Email address or connection URL* field, enter "https://rds.foundationsoft.com/RDWeb/Feed/ webfeed.aspx".
- 5. Click [Next].

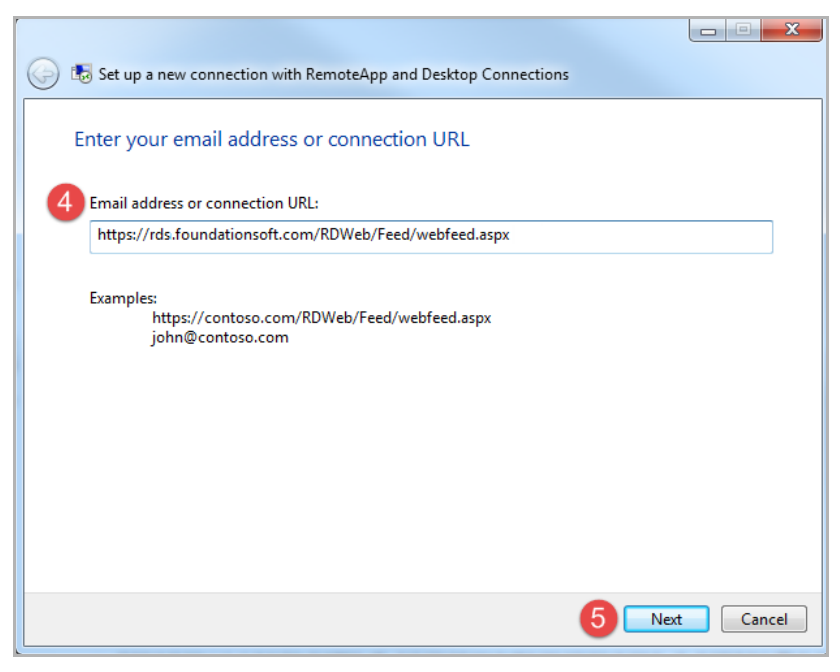

# Quick Reference Guide

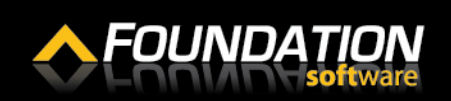

### Setting Up FOUNDATION as a Remote App on a PC

6. On the Ready to set up the connection field, click [Next].

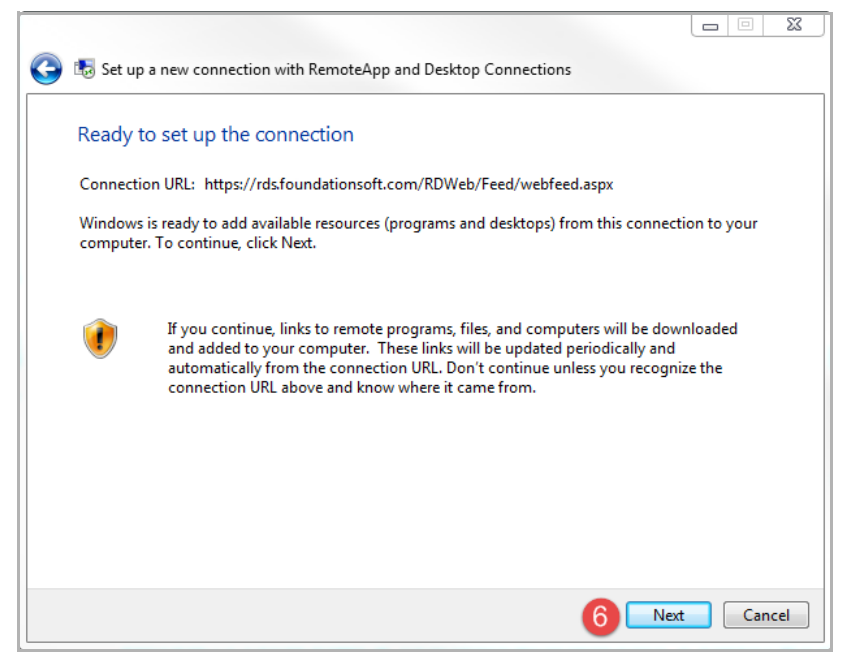

- 7. On the Enter your credentials window, enter the username and password you use to log into the web portal. For the username, use the format "cloud\username".
- 8. Enable the *Remember my credentials* checkbox.
- 9. Click [OK].

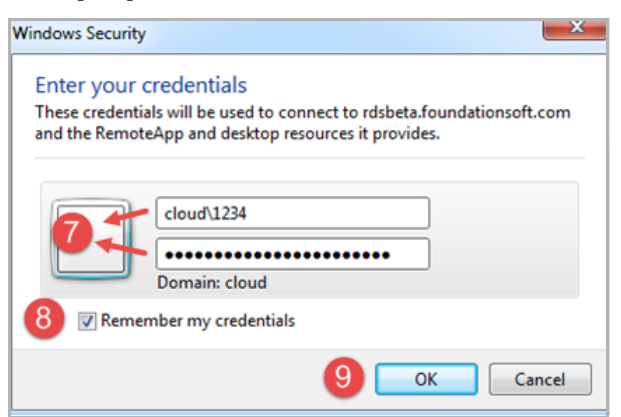

# Quick Reference Guide

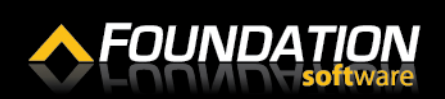

### Setting Up FOUNDATION as a Remote App on a PC

10. You will receive a message indicating you have successfully set up the connection. Click [Finish].

| 🕞 👪 Set up a new connection v                                                  | vith RemoteApp and Desktop Connections            |  |
|--------------------------------------------------------------------------------|---------------------------------------------------|--|
| You have successfully                                                          | set up the following connection:                  |  |
| Connection name:                                                               | Work Resources                                    |  |
| Connection URL:                                                                | https://rds.foundationsoft.com/RDWeb/Feed/webfeed |  |
| Programs available:                                                            | 1                                                 |  |
| Desktops available:                                                            | 0                                                 |  |
| To start using this connectior<br>Programs, and then click Ren<br>Connections. | ı, click Start, click All<br>1oteApp and Desktop  |  |
|                                                                                | 10 Finish                                         |  |

A window displaying your connections properties will open.

**11.** Click the "View Resources" link.

| Control Panel Home                                                   | Connect to desktops and programs at your workplace |                                                                                     |             |  |  |
|----------------------------------------------------------------------|----------------------------------------------------|-------------------------------------------------------------------------------------|-------------|--|--|
| Set up a new connection with<br>RemoteApp and Desktop<br>Connections | Work Resources                                     |                                                                                     | Properties  |  |  |
|                                                                      | This connection contains:                          | 1 programs and 0 desktops<br>You can access these resources from the Start<br>menu. |             |  |  |
|                                                                      | Connection status:                                 | Connected                                                                           | Disconnec   |  |  |
|                                                                      | Most recent update:                                | Wednesday, June 29, 2016 at 10:24 AM<br>✓ Update successful                         | View detail |  |  |
|                                                                      | Date created:                                      | Wednesday, June 29, 2016 at 10:24 AM                                                | Remov       |  |  |

### Setting Up FOUNDATION as a Remote App on a PC

**12.** A new window with a FOUNDATION icon will open. Drag and drop the FOUNDATION icon onto your desktop.

| and Desktop Connections   Work Resour         | ces 🔹 🗲 Search Work F                   | lesources P                        |              |
|-----------------------------------------------|-----------------------------------------|------------------------------------|--------------|
| Help                                          |                                         |                                    | Example in a |
| brary   Share with  Burn N Name Foundation (W | lew folder<br>Date mo<br>ork Resources) | dified Type<br>6 10:24 AM Shortcut | (Work Re     |

- **13.** Double click on the FOUNDATION icon.
- **14.** A window will open asking if you trust the publisher of the RemoteApp program. Enable the *Don't Ask me again for remote connections from this publisher* checkbox.
- **15.** Click [Connect].

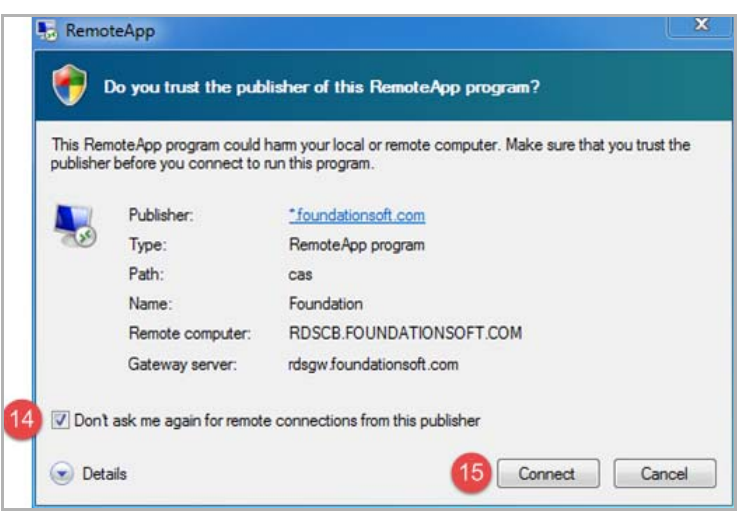

**16.** The login window for FOUNDATION will open.

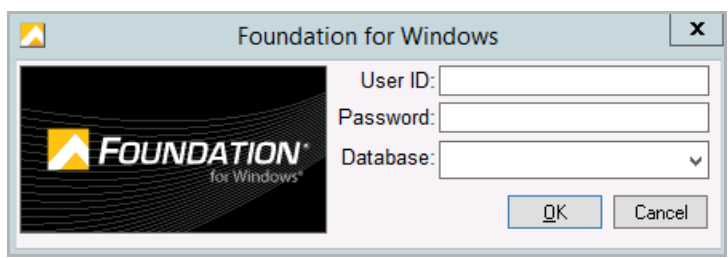